## Инструкция по согласованию подписного листа в системе 1С Документооборот

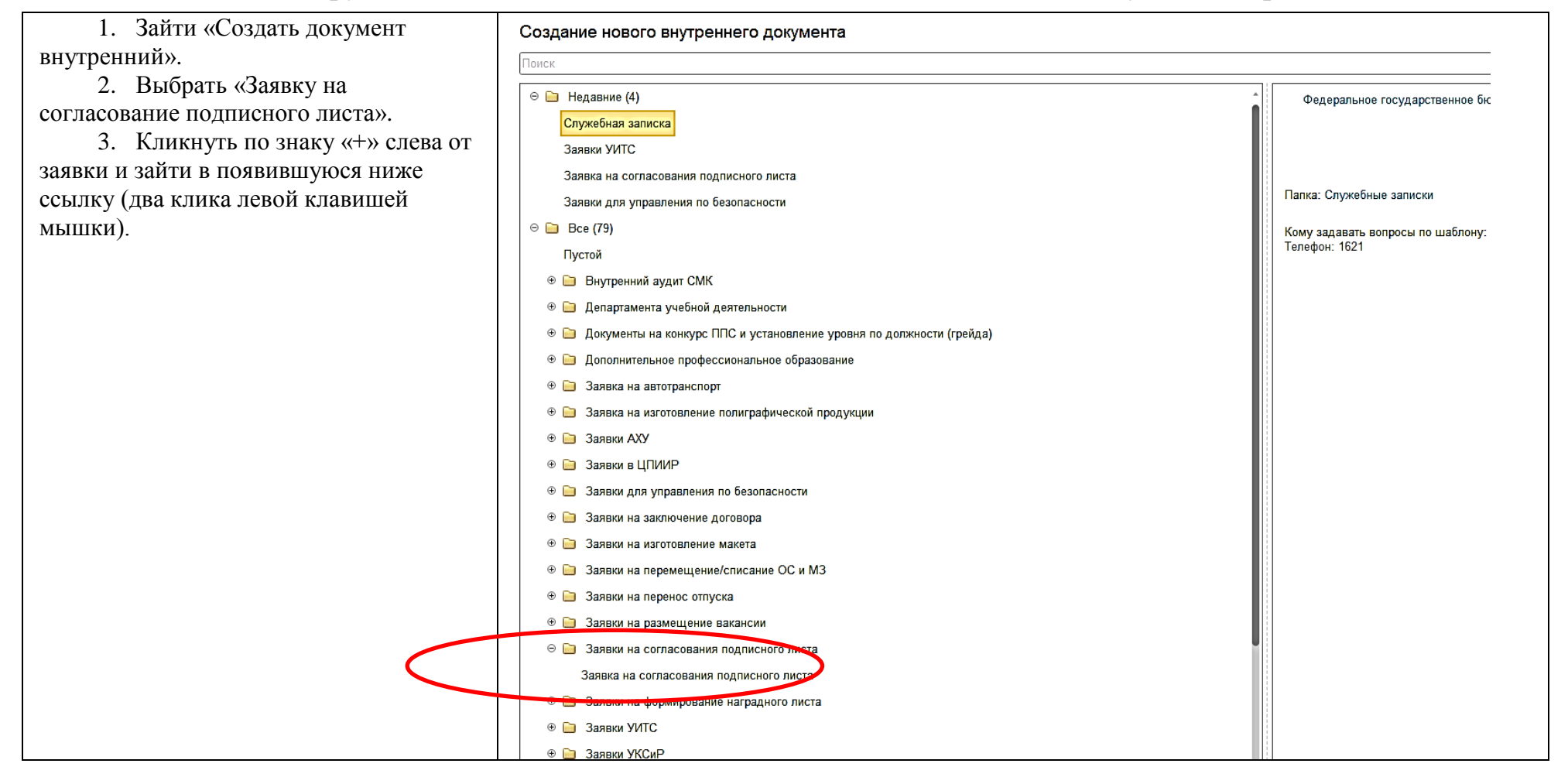

| 1. Выбрать «Вид издания» из предложенного списка. | 1 — ТИУ / Документооборот 8 КОРП, редакция 2.1 (1C:Предприятие)                                         |
|---------------------------------------------------|----------------------------------------------------------------------------------------------------|
|                                                   | 🗲 → ☆ Внутренний документ (создание)                                                                    |
|                                                   | Основное Процессы и задачи Переписка Форум Журнал передачи                                              |
|                                                   | Записать и закрыть Записать Стартовать происти 🔘 Подписать ЭП 🔘 Отозвать подпись Создать на основании 🔹 |
|                                                   | Реквизиты Файлы Резолюции Визы Дополнительно Связи ЭП Категории Рабочая группа (1)                      |
|                                                   | Вид издания:                                                                                            |
|                                                   | Методические указания                                                                                   |
|                                                   | Монография                                                                                              |
|                                                   | Сборник                                                                                                 |
|                                                   | Учебное издание                                                                                         |
|                                                   | Электронное учебное издание                                                                             |
|                                                   |                                                                                                    |
|                                                   |                                                                                                    |
|                                                   |                                                                                                    |
|                                                   |                                                                                                    |
|                                                   |                                                                                                    |
|                                                   |                                                                                                    |
|                                                   |                                                                                                    |

 Заполнить разделы: «По плану / № в плане» (1, 2), «Подразделение» (3), «ФИО автора(ов)» (4, 5).

! Уточнить актуальный список документов к разным видам изданий можно в «Перечне требований к пакету документов и срокам сдачи рукописей» на странице издательского центра:

Инфраструктура – Библиотечноиздательский комплекс – Документы – Методические рекомендации по оформлению рукописей учебных и научных изданий

https://www.tyuiu.ru/infrastruktura/bib liotecno-izdatelskii-kompleks/dokumenty

| 1 🖳 🚊 ТИУ / Документооборот 8 КОРП, редакция 2.1 (1С:Предприятие)                                                                                                    |
|----------------------------------------------------------------------------------------------------|
| 🗲 🔶 📩 Внутренний документ (создание) *                                                                                                    |
| Основное Процессы и задачи Переписка Форум Журнал передачи                                                                                                    |
| Записать и закрыть Записать Стартовать процесс 💿 Подписать ЭП 🍥 Отозвать подпись Создать на основании 🗸 🔒                                                                                                    |
| Реквизиты Файлы Резолюции Елан Дополнительно Связи ЭП Категории Рабочая группа (1)                                                                                                    |
| Вид издания: Учебное издания                                                                                                    |
| Вид страницы: По плану Вне плана № 1<br>Документы которые необходимы прикрепить: Подписной<br>лист,Рецензии / Выписка заседания кафедры, Рукопись,<br>По плану Списка писатись, Списка писатись, Списка писатись, |
| Подразделение: Кафедра дизайна архитектурной среды                                                                                                    |
| ФИО авторация) 4                                                                                                    |
| Добавить 🕆 🔸 😕 5                                                                                                    |
| Сотрудник                                                                                                    |
| Иванов Иван Иванович                                                                                                    |
|                                                                                                    |
|                                                                                                    |
|                                                                                                    |
|                                                                                                    |
| Телефон:                                                                                                    |
|                                                                                                    |

| 1. Во вкладку «Файлы» через            | 1 😂 🗮 ТИУ / Документооборот 8 КОРП, редакция 2.1 (1С:Предприятие)                                                          |
|----------------------------------------|----------------------------------------------------------------------------------------------------|
| кнопку «Добавить» (1) прикрепить пакет | ← → ☆ Внутренний документ (создание) *                                                                                     |
| документов и рукопись (в форматах word |                                                                                                    |
| или pdf).                              | Основное Процессы и задачи Переписка Форум Журнап передачи                                                                 |
| 2. Нажать кнопку «Записать и           | Записать и закрыть — Записать — Сторовского проческо 🔘 Подписать ЭП 🔘 Отозвать подпись — Создать на основании 🗸 🔒 Печать 🗸 |
| закрыть» (2). 2                        |                                                                                                    |
| C                                      | Реквизиты Фаилы Резолюции Визо Дополнительно Связи ЭП Категории Расочая группа (1)                                         |
|                                        | Добавить 🖺 Просмотреть 🎦 Редактировать                                                                                     |
|                                        | Наимено Добавить файл к документу                                                                                          |
|                                        |                                                                                                    |
| •                                      |                                                                                                    |
|                                        |                                                                                                    |
|                                        |                                                                                                    |
|                                        |                                                                                                    |
|                                        |                                                                                                    |
|                                        |                                                                                                    |
|                                        |                                                                                                    |
|                                        |                                                                                                    |
|                                        |                                                                                                    |
|                                        |                                                                                                    |
|                                        |                                                                                                    |

1. Нажать «Перейти к запуску процесса».

2. Выйдет список подписывающих лиц. Нажать кнопку под списком.

! Уважаемые авторы, необходимо контролировать результат согласования В случае отказа дается комментарий по недостаткам, которые нужно устранить.

Устранив недостатки, нужно перезапустить процесс согласования заявки.

| уску     | 1 🖳 🗮 ТИУ / Документооборот 8 КОРП, редакция 2.1 (1С:Предприятие)                    |
|----------|--------------------------------------------------------------------------------------|
|          | 🗲 🔶 ★ Заявка на согласования подписного листа (Внутренний документ)                  |
| ывающих  | Основное Процессы и задачи Переписка Форум Журнал передачи                           |
| 1.       | Записать и закрыть Записать Создать на основании - Создать на основании - 🖨 Печать - |
| кодимо   | Реквизиты Файлы Резолюции Визы Дополнительно Связи ЭП Категории Рабочая группа (2)   |
| сования. | Добавить 🕞 Просмотреть Редактировать Закончить редактирование                        |
| рий по   | Файл                                                                                 |
| ранить.  |                                                                                      |
| 10       |                                                                                      |
| ания     |                                                                                      |
|          |                                                                                      |
|          |                                                                                      |
|          | Запуск процесса : 🗆 🛪                                                                |
|          | Для этого документа рекомендуется сразу запустить процесс по<br>шаблону:             |
|          | Согласование подписного листа (Согласование)                                         |
|          |                                                                                      |
|          | Перейти к запуску процесса Не запускать                                              |
|          |                                                                                      |
|          |                                                                                      |
|          |                                                                                      |